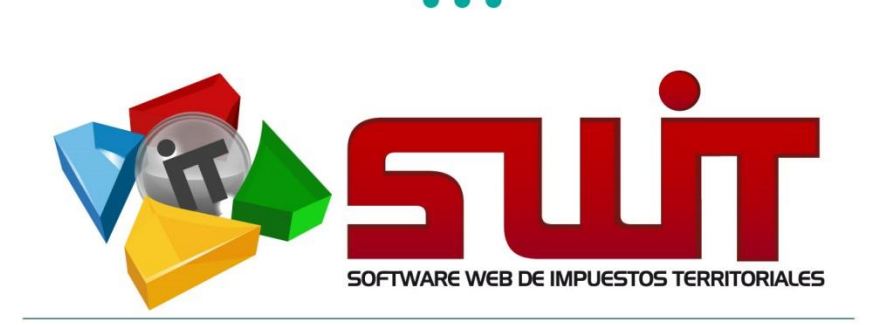

# SWIT - SOFTWARE WEB DE IMPUESTOS TERRITORIALES

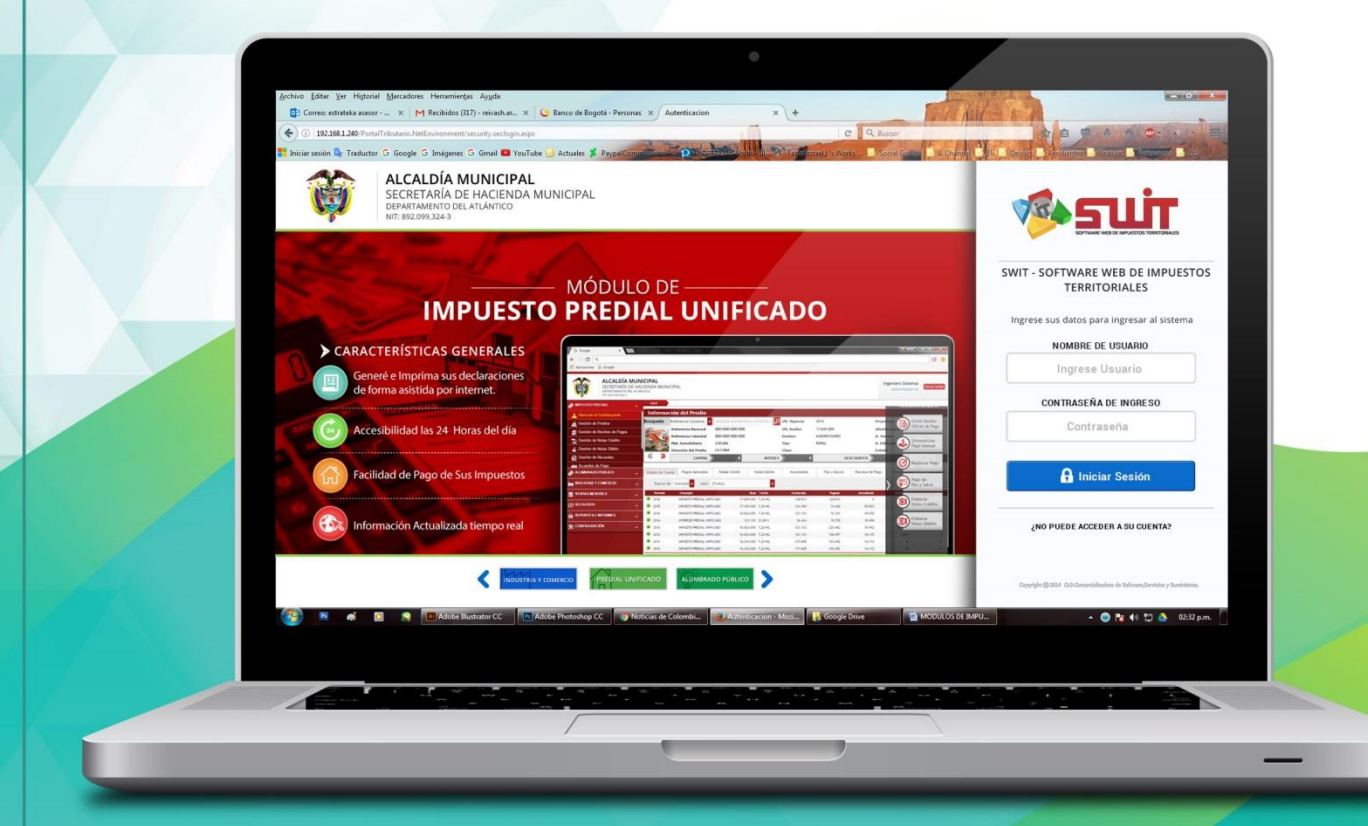

MANUAL DE USUARIO V.2017

# **NOTAS ESPECIALES** IMPUESTO PREDIAL UNIFICADO

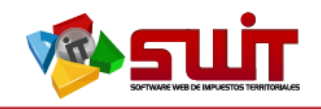

# Contenido

|    | 6.6. | VERIFICACIÓN DE LA APLICACIÓN DE LA NOTA ESPECIAL | 14  |
|----|------|---------------------------------------------------|-----|
|    | 6.5. | NOTA CREDITO                                      | 10  |
|    | 6.4. | ANEXOS DE LA NOTA CONTABLE                        | . 9 |
|    | 6.3. | BÚSQUEDA DE NOTA ESPECIALES                       | . 7 |
|    | 6.2. | VISTA EN EL SISTEMA DENOTAS ESPECIALES            | . 6 |
|    | 6.1. | NOTAS ESPECIALES                                  | . 6 |
| 6. | MÓ   | ÓDULO DE IMPUESTO PREDIAL                         | . 6 |
|    | 5.2. | PANTALLAZO PRINCIPAL                              | . 5 |
|    | 5.1. | INGRESO AL SISTEMA                                | . 5 |
| 5. | OP   | ERACIONESINICIALES EN EL SISTEMA                  | . 5 |
| 4. | NO   | MENCLATURA GRÁFICA DE BOTONES                     | . 3 |
| 3. | CÓ   | MO USAR ESTE MANUAL                               | . 3 |
| 2. | INT  | rroducción                                        | . 3 |
| 1. | DA   | TOS DE IDENTIFICACIÓN DEL SOFTWARE                | . 3 |

 $\bowtie$ 

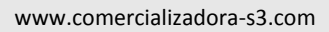

@

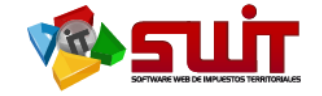

# 1. DATOS DE IDENTIFICACIÓN DEL SOFTWARE

El SOFTWARE WEB DE IMPUESTOS Y TERRITORIALES (SWIT), es un software de propiedad CS-3, desarrollado a la medida de las necesidades para entidades estatales, a fin de facilitar el control y gestión tributaria de sus contribuyentes. Éste manual corresponde a la versión V16-0427.

## 2. INTRODUCCIÓN

Todo funcionario en su deber de atenderlas solicitudes de los contribuyentes, accede al aplicativo SWIT para dar lugar a las gestiones respectivas. Algunas de las gestiones por realizar son las respectivas actualizaciones IGAC. Estos procedimientos son detallados para su forma de registro en el sistema.

## 3. CÓMO USAR ESTE MANUAL

Esta orientación documental se encuentra dirigida a los funcionarios de la entidad estatal (usuarios finales) responsables de registrar las novedades IGAC que afectarán la información de los predios referenciados en las cintas IGAC de la respectiva vigencia a modificar.

Es importante seguir paso a paso, cada una de las instrucciones para los respectivos procedimientos aquí descritos. Encontrará gráficas que corresponden a la última versión del aplicativo SWIT.

## 4. NOMENCLATURA GRÁFICA DE BOTONES

SWIT es un software con un estilo gráfico cuidadosamente diseñado y estructurado. Los botones se repiten en su uso, constantemente en varios módulos. Es importante conocerlos e identificarlos con anterioridad. A continuación, damos a conocer algunos elementos gráficos a tener en cuenta.

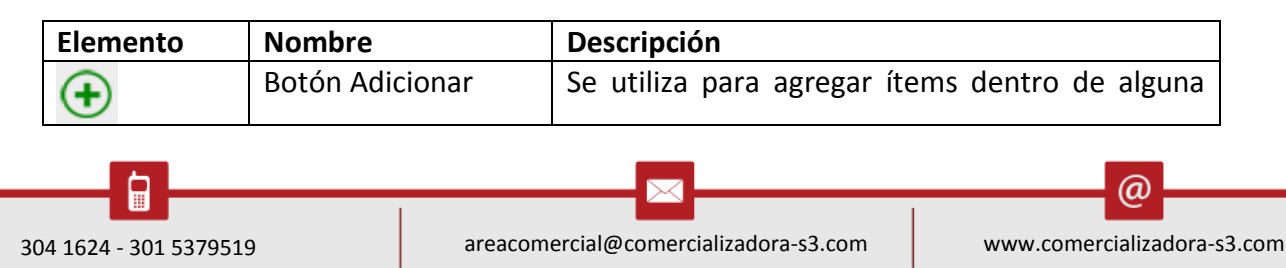

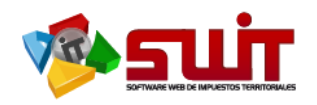

|               |                     | opción en el sistema.                              |
|---------------|---------------------|----------------------------------------------------|
| ×             | Botón Eliminar      | Se utiliza para eliminar ítems dentro de alguna    |
|               |                     | opción en el sistema.                              |
| <u>_</u>      | Botón PDF           | Sirve para generar un reporte en formato PDF       |
|               |                     | (Portable Document Format).                        |
|               | Botón Editar        | Se utiliza para abrir una ventana que permita      |
|               |                     | agregar o modificar datos ya registrados en        |
|               |                     | algún ítem.                                        |
| $\mathbf{P}$  | Botón Consultar     | Se utiliza para ver la información que ha sido     |
|               |                     | registrada en algún ítem. No habilita la           |
|               |                     | modificación de los datos.                         |
| uş.           | Botón Proyectar     | Para uso de proyecciones o visualizaciones de      |
|               |                     | cambios realizados dentro de algun item del        |
|               |                     | sistema. Muestra como afectan los cambios en       |
|               |                     | comparación con los datos antenormente             |
|               | Potón Anlicar       | Se utiliza para registrar en el sistema los puevos |
| EØ            | BOTON ADIICAI       | datos que hemos agregado a algún ítem              |
| 1             | Botón Revertir      | Se utiliza para deshacer los cambios que           |
| 3             | boton Nevertin      | nreviamente se han realizado en algún ítem         |
|               |                     | afectado con nuevos datos que fueron               |
|               |                     | registrados en el sistema.                         |
| Ê             | Botón Registrar     | Se utiliza para guardar los datos que han sido     |
|               |                     | ingresados en algún ítem.                          |
| 28            | Botón Calendario    | Es un botón de selección. Se utiliza para          |
|               |                     | desplegar un calendario y seleccionar una          |
|               |                     | determinada fecha.                                 |
| X             | Check de selección. | Es un objeto activador o desactivador de           |
|               |                     | selección. Permite incluir o descartar la opción   |
|               |                     | especificada con este objeto.                      |
| 0             | Boton inserción     | Agrega un nuevo objeto ya utilizado en el          |
|               |                     | sistema. Por lo general se utiliza para agregar    |
|               |                     | nuevos campos de intrado para pusquedas de         |
|               | Botón Combo do      | Dermite desplager en forme de listado              |
| -             | selección           | diferentes onciones a fin de escoger una onción    |
|               |                     | narticular                                         |
| Cerrar sesión | Botón Cerrar Sesión | Permite cerrar la sesión que el usuario ha         |
| Certar Sesion |                     | iniciado con su usuario v contraseña               |
|               |                     | previamente. Es la manera más segura v             |
|               |                     | recomendable de salir del aplicativo SWIT.         |
|               |                     | recomendable de salir del aplicativo SWIT.         |

 Tabla 1. Nomenclatura de botones más comunes en aplicativo SWIT.

304 1624 - 301 5379519

 $\bowtie$ 

@

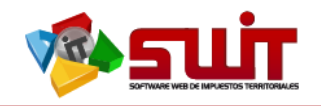

## 5. OPERACIONESINICIALES EN EL SISTEMA

A continuación se detallan las operaciones que se pueden realizar en el aplicativo SWIT.

#### 5.1. INGRESO AL SISTEMA

| INGRESO     | AL SISTEMA    |
|-------------|---------------|
|             |               |
|             | Usuario       |
| Cupran Luna | ADMINISTRATOR |
|             | Contraseña    |
|             |               |
|             | Confirmar     |

Figura 1. Acceso al aplicativo SWIT.

Para ingresar al sistema se digita el usuario asignado al funcionario y la contraseña.

#### 5.2. PANTALLAZO PRINCIPAL

Al digitar la contraseña aparece el pantallazo principal de impuestos.

| ALCALDÍA<br>SECRETARÍA<br>TESORERÍA MUNIN | MUNICIPAL DE COLOMBIA<br>A DE HACIENDA MUNICIPAL | INGENIERO SISTEMAS<br>ADMINISTRADOR CS3 |
|-------------------------------------------|--------------------------------------------------|-----------------------------------------|
| 🏫 IMPUESTO PREDIAL 🖕                      | SWIT                                             |                                         |
| INDUSTRIA Y COMERCIO 🗸                    |                                                  |                                         |
| RETENCION ICAT                            | Inicio                                           |                                         |
| 📰 RENTAS MENORES 🖕                        |                                                  |                                         |
| 💩 LIQUIDACIONES 🗸                         |                                                  |                                         |
| (\$) RECAUDOS 🗸                           |                                                  |                                         |
|                                           |                                                  |                                         |
| P HERRAMIENTAS *                          |                                                  |                                         |
| 🗙 CONFIGURACIÓN 🖕                         |                                                  |                                         |
| 🞅 Auditoría                               |                                                  |                                         |
| 🔅 Parámetros                              |                                                  |                                         |
| A Background                              |                                                  |                                         |
|                                           |                                                  |                                         |
|                                           |                                                  |                                         |
|                                           |                                                  |                                         |
|                                           |                                                  |                                         |

Figura 2. Panel principal del aplicativo SWIT. Vista del usuario al acceder correctamente al aplicativo.

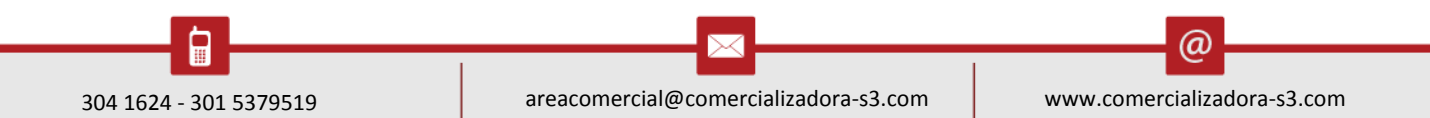

Pág. **5** 

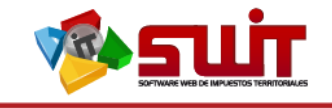

## 6. MÓDULO DE IMPUESTO PREDIAL

En este módulo se encuentra el enlace de acceso para registrar las Nota Especiales. Se selecciona en el módulo de impuesto predial y se despliega un submenú.

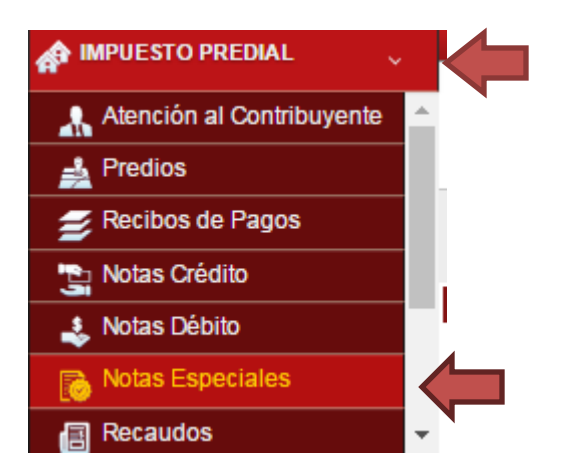

Figura 3. Enlace de acceso al módulo Impuesto Predial. Visualiza el enlace de acceso a Notas Especiales

## 6.1. NOTAS ESPECIALES

El acceso a la funcionalidad de Nota Especialesse hace a través del enlace respectivo.

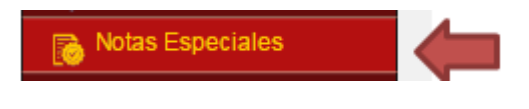

Figura 4. Link de acceso a Notas Especiales

## 6.2. VISTA EN EL SISTEMA DENOTAS ESPECIALES

Este módulo sirve para buscar Nota Especiales existentes, se puede buscar por número de Nota Especiales y además se puede adicionar una Nota Especiales nuevas en el botón

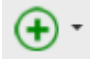

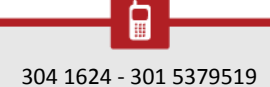

| ← → C ① go.comercial      | izadora-s3.com/Portal_Ipiales/impuestos.notascontables.extrawwnotacontableespecial.aspx?IPU<br>ALES - NARIÑO<br>KCIENDA MUNICIPAL    | Anonymous<br>Anonymous<br>Anonymous |
|---------------------------|----------------------------------------------------------------------------------------------------|-------------------------------------|
| MPUESTO PREDIAL V         | SNIT PROJECTO PREDIAL ) NOTAS ESPECIALES                                                                                             |                                     |
| Atención al Contribuyente | NOTA ESPECIAL<br>Este es un tech lungo que sive de descripcion para la transacción                                                   |                                     |
| Z Recibos de Pagos        | Buscar en Descripcion valor Contiene                                                                                                 | Pás                                 |
| Notas Crédito             | File Date Are Date and Ar Character Early Developed Background Background Background Background Background                           | Solicitante Valor Total E           |
| 👃 Notas Débito            |                                                                                                    | MARIA QUEEGUAN 13.994 AF            |
| Notas Especiales          | 🖉 🎝 🔯 🥱 🙀 🐼 🖉 PRESERVICION 17085110000002 26/01/2017 VIG 20111 000100010021001 MALPUD QUENGUAM MARIA-0EL-ROSA. PROPETARIO &          | MARIA QUEENGUAN 12.228 AF           |
| C Descuder                |                                                                                                    |                                     |
| Recaudos                  | 🛛 🖉 🔎 🔞 🧐 🕌 🔯 🖉 PRESCRIPCION 17085110000001 20/01/2017 PRESCRIPCION NO 210205 000000018079000 BENAVIDES CORALMARIA-ISAURA PARIENTE J | JUAN VALDES 76.857 AF               |

Figura 5. Listado de Notas Especiales

En la figura anterior, resaltamos el botón adicionar, los campos de búsqueda y filtrado para de las Notas Especiales ingresadas en el sistema y uno de los registros ya existentes.

#### 6.3. BÚSQUEDA DE NOTA ESPECIALES

Las Notas especiales que dan lugar a la prescripción y devoluciones se encuentran listadas en el sistema. Se puede realizar la búsqueda utilizando el estado o descripción de la nota especial, para ello se recomienda tener claridad en este dato.

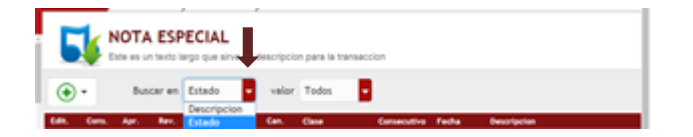

Figura 6. Listado de Notas especiales

#### **REGISTRAR UNA NOTA ESPECIAL**

Se procede a hacer click en el botón adicionar, se selecciona el tipo de Nota Especial que vamos a realizar, 1- Nota de Prescripción 2-Nota de Devolución.

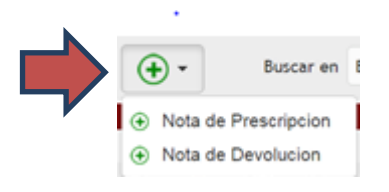

Para registrar Nota especial se selecciona el icono  $\textcircled{\textcircled{}}$  para que despliegue la opción registro de nota contable, en este vamos a suministrar información de solicitante: Primer nombre, segundo nombre, primer apellido, segundo apellido, tipo de solicitante

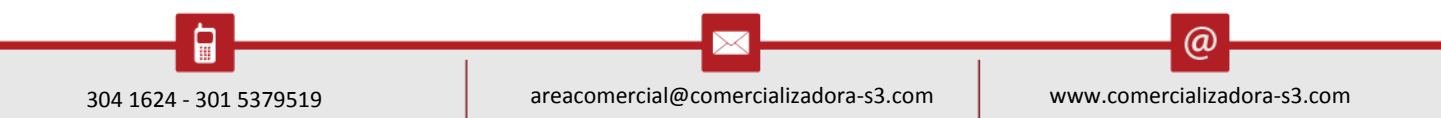

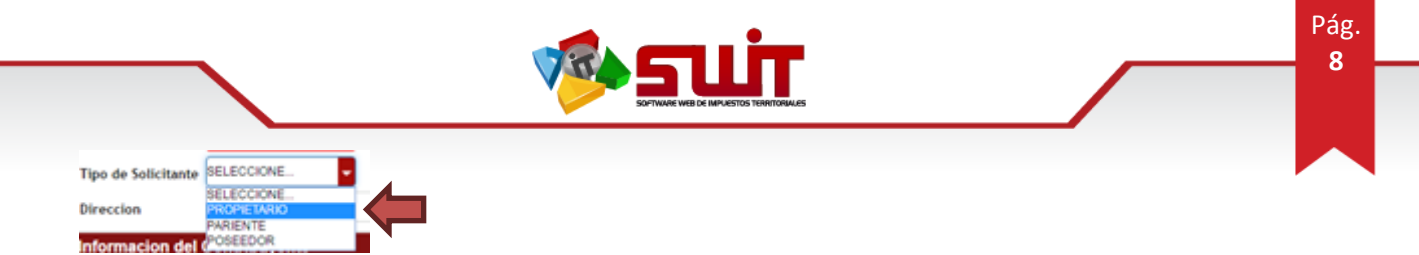

Fecha de solicitud número de documento teléfono celular y por ultimo seleccionamos departamento y municipio por el combo box respectivo.

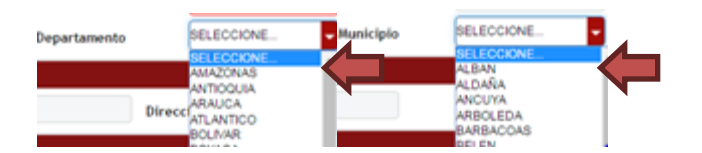

Información del contribuyente en este parte del cuadro hayamos el código haciendo click en la lupa Codigo llevándonos de inmediato a la pantalla de información de las referencia catastral o el Nit en caso de industria y comercio.

Continuación esta información generándonos de forma predeterminada un número de consecutivo de la nota en mención, en esta se coloca la descripción breve y clara por la que se realiza la nota fecha de la nota y causal y al final encontramos información de anexo debemos

| ota Contable        |                         |                    |             |                     |                         |                     |             |  |
|---------------------|-------------------------|--------------------|-------------|---------------------|-------------------------|---------------------|-------------|--|
| Informacion del     | Solicitante             |                    |             |                     | Favor Ingrese El Apelli | do del Solicitante. |             |  |
| Primer Nombre       |                         | Segundo Nombre     |             | Primer Apellido     |                         | Segundo Apellido    |             |  |
| Tipo de Solicitante | SELECCIONE              | Fecha de Solicitud | 26/01/2017  | Numero de Documento |                         | Telefono/Celular    |             |  |
| Direccion           | PROPIETARIO             |                    |             | Departamento        | SELECCIONE.             | Municipio           | SELECCIONE. |  |
| Informacion del     | POSEEDOR                |                    |             |                     |                         |                     |             |  |
| Codigo              | Documento               |                    | Propietario | Direcc              | ion                     |                     |             |  |
| Información Ger     | neral                   |                    |             |                     |                         |                     |             |  |
| No. Nota            | 5043 Fech               | a 26/01/2          | 2017 😭      | c                   | ausal                   | ESCRIPCION          |             |  |
| Descripcion         |                         |                    |             |                     |                         |                     |             |  |
|                     |                         |                    |             |                     |                         |                     |             |  |
| Informacion de      | Anexos                  |                    |             |                     |                         |                     |             |  |
| 🕀 Buscar e          | en Tipo de Anexo🕶 valor | Todos              |             |                     |                         |                     |             |  |
|                     | Tipo de Anexo           |                    |             | Descripcion         |                         |                     |             |  |
|                     |                         |                    |             |                     |                         |                     |             |  |

hacer clic en este botón adicionar  $\textcircled{\textcircled{}}$  inmediatamente nos lleva a otro cuadro.

Figura 7. Ventana para agregar afectaciones Nota Especial.

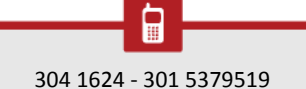

(a)

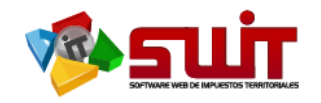

## 6.4. ANEXOS DE LA NOTA CONTABLE

Los anexos debe estar previamente escaneados y en ubicados en un archivo para seleccionar y poder cargar la información. Realizado este paso hacemos click en **confirmar** 

| M Recibidos | - cyance@corr ×                                   | C P          | anel de A | Atencion                   | × 🗅 Nota                                    | Especial X                           |                  |                     | -                 |     |                 |                        | - 0 <u>- x</u>                     |
|-------------|---------------------------------------------------|--------------|-----------|----------------------------|---------------------------------------------|--------------------------------------|------------------|---------------------|-------------------|-----|-----------------|------------------------|------------------------------------|
| · > C       | go.comercial                                      | izadora      | -s3.con   | /Portal_                   | lpiales/impuestos.n                         | otascontables.extrawwnotaco          | ntableespecial.a | ispx?IPU            |                   |     |                 |                        | \$                                 |
| MPUESTO     | ALCALDÍA<br>SECRETARÍ<br>TESORERÍA MUN<br>PREDIAL | A DE         |           | ES - N<br>ENDA /<br>PHOESE | IARIÑO<br>MUNICIPAL<br>PREDA NOTAS ESPECIAL | un)                                  |                  |                     |                   |     |                 | Anonymous<br>Anonymous | Cerrar sesiló                      |
| Predios     |                                                   |              | *         | Este es ur                 | n texto largo que sirve                     | de descripcion para la transaccio    | 1                |                     |                   |     |                 |                        |                                    |
| Recibos e   | de Pagos                                          | e (          | ) -       | Ba                         | Anexos (Nota                                | Contable)                            |                  |                     |                   | -X- |                 |                        |                                    |
| Notas Cr    | (dito                                             | Edit.        | Cors.     | Apr.                       |                                             |                                      |                  |                     |                   |     | Referencia      | Propietario            |                                    |
| Notas Dé    | bito                                              | $\mathbb{Z}$ | ₽         | 0                          | Información                                 | General                              |                  |                     |                   | _ [ | 000100010023001 | MALPUD QUENSU          | NAN MARIA-DEL-R                    |
| 👌 Notas Es  | peciales                                          | Ø            | P         | 0                          | Descripcion                                 | Favor Seleccione Un Tipo de          | Anexo Valido.    |                     |                   |     | 000100010023001 | MALPUD QUENCU          | IAN MARIA-DEL-R                    |
| INDUSTRIA   | Y COMERCIO y                                      |              | م<br>م    | 0                          | Tipo de nex                                 | SELECCIONE                           | Anexo            | Seleccionar archivo | 4o se elió archiv |     | 000000018079000 | MENDOZA SOLAR          | L MARIA-ISALIRA<br>TE GEORGINA BEN |
| RETENCIO    | N DE<br>Y COMERCIO                                |              |           | - 1                        |                                             | FORMULARIO<br>DOCUMENTO DE IDENTIDAD |                  |                     |                   |     |                 |                        |                                    |
| RENTAS MI   | ENORES 🖕                                          |              |           |                            |                                             | CAMARA DE COMERCIO<br>CERTIFICADO    |                  | Confirm             | ar Cance          | lar |                 |                        |                                    |
| LIQUIDACK   | ones 🗸                                            |              |           |                            | _                                           | RESOLUCION                           | _                | _                   | _                 |     |                 |                        |                                    |
| RECAUDO     | \$                                                |              |           |                            |                                             | DECRETO<br>SOLICITUD                 |                  |                     |                   |     |                 |                        |                                    |
| REPORTES    | EINFORMES .                                       |              |           |                            |                                             | OTRO TIPO DE DOCUMENTO               |                  |                     |                   |     |                 |                        |                                    |
| HERRAME     | NTAS v                                            |              |           |                            |                                             |                                      |                  |                     |                   |     |                 |                        |                                    |
| CONDEND     | a color                                           |              |           |                            |                                             |                                      |                  |                     |                   | _   |                 |                        |                                    |

#### Figura 8. Cargar Anexos.

| Primer Nombre      | MARIA                 | Segundo Nom       | bre        |                   | Primer Apellido       | QUEEGUAN   |       | Segundo Apellido |          |
|--------------------|-----------------------|-------------------|------------|-------------------|-----------------------|------------|-------|------------------|----------|
| Tipo de Solicitant | E SELECCIONE          | Fecha de Solie    | citud 26   | /01/2017 🔁        | Numero de Documen     | to         | 1     | Telefono/Celular | 3000000  |
| Direccion          | EL PORTILLO           |                   |            |                   | Departamento          | NARIÑO     | -     | Municipio        | SELECCIO |
| Informacion de     | el Contribuyente      |                   |            |                   |                       |            |       |                  |          |
| Codigo 0001000     | 10023001 <b>Pocum</b> | ento 000030732115 | Prop       | pietario MALPUD ( | QUENGUAN MARIA-D Dire | PROTERILLO |       |                  |          |
| Información G      | eneral                |                   |            |                   |                       |            |       |                  |          |
| No. Nota           | 5043                  | Fecha             | 26/01/2017 | 28                |                       | Causal     | PRESC | RIPCION          |          |
| Descripcion        | SE PRESCRIBE 2012     |                   |            |                   |                       |            |       |                  |          |
| Informacion de     | Anexos                |                   |            |                   |                       |            |       |                  |          |
| + Buscar           | r en Tipo de Anexo    | valor Todos       | -          |                   |                       |            |       |                  |          |
| Tipo de An         | exo                   |                   | _          | Descripcion       |                       |            |       |                  |          |
| X DOCUMENT         | O DE IDENTIDAD        |                   |            | SE PRESCRIBE LA   | VIG 2012              |            |       |                  |          |
|                    |                       |                   |            |                   |                       |            |       |                  |          |
|                    |                       |                   |            |                   |                       |            |       | Confirmar        | Cance    |

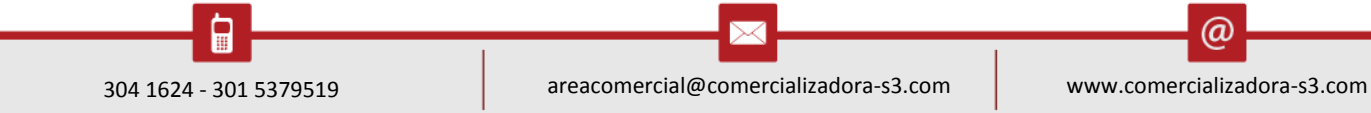

Pág. **9** 

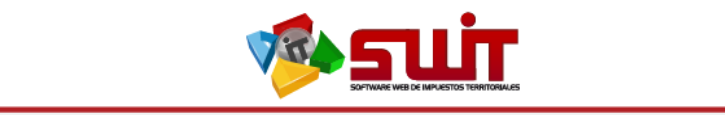

Nota: La figura 9. Se detalla ya la vigencia junto con el anexo que el contribuyente en su momento aporto para dicho proceso.

#### 6.5. NOTA CREDITO

En este cuadro de nota crédito se aprecia la información del solicitante, a continuación

información general y al final del cuadro del lado izquierdo un icono en cual debemos hacer click para que se desprendan los periodos a prescribir o realizar devolución se selecciona y observemos la figura 11

| Primer Nomb | ritante<br>ore | MARIA QUEEG  | JAN    | Fecha<br>Numer | de Solicitud<br>o de Documen | 267<br>to 1 | 5172017     |     | Clase<br>Telefono/Celular | 3000000          |       |
|-------------|----------------|--------------|--------|----------------|------------------------------|-------------|-------------|-----|---------------------------|------------------|-------|
| Informació  | n Gen          | eral         |        |                |                              |             |             |     |                           |                  |       |
| No. Nota    | 5043           |              | Fecha  | (              | 26/01/2017                   | 28          |             |     |                           |                  |       |
| Descripcion | SE PRE         | ESCRIBE 2012 |        |                |                              |             |             |     |                           |                  |       |
| Referencia  | 00010          | 0010023001   | Docume | ento           | 000030732115                 |             | Propietario | MAL | PUD QUENGUAN MA           | ARIA-DEL-ROSARIO |       |
| Direccion   | PROTE          | RILLO        |        |                |                              |             |             |     |                           |                  |       |
|             |                |              |        |                |                              |             |             |     |                           |                  | Págir |
|             |                | Periodo      |        |                |                              | Conc        | pto         |     |                           |                  |       |

Figura 10.Nota Crédito

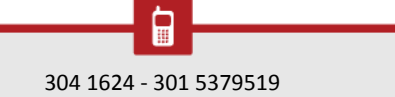

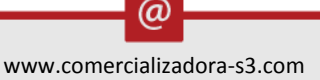

Pág. **10** 

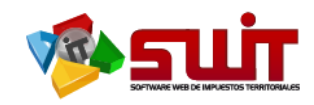

| Peri | odos Re   | elacionados                |               |           |           |        |            |           | X        |
|------|-----------|----------------------------|---------------|-----------|-----------|--------|------------|-----------|----------|
|      | Periodo - | Concepto                   | Base Gravable | Tarifa    | Facturado | Pagado | Acreditado | Debitado  | Saldo 🚔  |
|      | 2012      | IMPUESTO PREDIAL UNIFICADO | 1.372.000     | 10,00 MIL | 13.720    | 0      | 0          | 0         | 13.720   |
|      | 2012      | SOBRETASA BOMBERIL         | 13.720        | 2,00 %    | 274       | 0      | 0          | 0         | 274      |
|      | 2013      | IMPUESTO PREDIAL UNIFICADO | 1.413.000     | 10,00 MIL | 14.130    | 0      | 0          | 0         | 14.130   |
|      | 2013      | SOBRETASA BOMBERIL         | 14.130        | 2,00 %    | 283       | 0      | 0          | 0         | 283      |
|      | 2014      | IMPUESTO PREDIAL UNIFICADO | 1.455.000     | 10,00 MIL | 14.550    | 0      | 0          | 0         | 14.550   |
|      | 2014      | SOBRETASA AMBIENTAL        | 1.455.000     | 1,50 MIL  | 2.183     | 0      | 0          | 0         | 2.183    |
|      | 2014      | SOBRETASA BOMBERIL         | 14.550        | 2,00 %    | 291       | 0      | 0          | 0         | 291      |
|      | 2015      | IMPUESTO PREDIAL UNIFICADO | 1.499.000     | 10,00 MIL | 14.990    | 0      | 0          | 0         | 14.990   |
|      | 2015      | SOBRETASA BOMBERIL         | 14.990        | 2,00 %    | 300       | 0      | 0          | 0         | 300      |
|      | 2016      | IMPUESTO PREDIAL UNIFICADO | 1.544.000     | 10,00 MIL | 15.440    | 0      | 0          | 0         | 15.440   |
|      | 2016      | SOBRETASA BOMBERIL         | 15.440        | 2,00 %    | 309       | 0      | 0          | 0         | 309      |
|      | 2017      | IMPUESTO PREDIAL UNIFICADO | 1.590.000     | 10,00 MIL | 15.900    | 0      | 0          | 0         | 15.900   |
|      | 2017      | SOBRETASA BOMBERIL         | 15.900        | 2,00 %    | 318       | 0      | 0          | 0         | 318      |
|      |           |                            |               |           |           |        |            |           | _        |
|      |           |                            |               |           |           |        |            | Confirmar | Cancelar |
| 4    |           |                            |               |           |           |        |            |           | <b>→</b> |

#### Figura 11 Cuadro de Periodos Relacionados

Procedemos a hacer click en el periodo y se oprime la barra de **confirmar.** 

Nos despliega un cuadro donde se aprecian los periodos implicados en la nota crédito.

Hacemos click en **confirmar.** 

| Información del Solicitante       PROPIETARIO       Fecha de Solicitud       26/01/2017       Clase       PRESCRIPCION         Primer Nombre       MARIA QUEEGUAN       Numero de Documento       1       Telefono/Celular       3000000         Información General       Información General       Información General       Información General       Información General         No. Nota       5043       Fecha       26/01/2017       Image: Comparison of the second of the second                                                                                                    |           |
|----------------------------------------------------------------------------------------------------|-----------|
| Primer Nombre     MARIA QUEEGUAN     Numero de Documento     1     Telefono/Celular     3000000       Información General                                                                                                    |           |
| Información General         No. Nota       5043       Fecha       26/01/2017       Colspan="2">Colspan="2">Colspan="2">Colspan="2">Colspan="2">Colspan="2">Colspan="2">Colspan="2">Colspan="2">Colspan="2">Colspan="2">Colspan="2"Colspan="2"Colspan="2 | b         |
| No. Nota     5043     Fecha     26/01/2017       Descripcion     SE PRESCRIBE 2012       Referencia     000100010023001     Documento     000030732115       Propietario     MALPUD QUENGUAN MARIA-DEL-ROSARIO                                                                                                    | æ         |
| Descripcion         SE PRESCRIBE 2012           Referencia         000100010023001         Documento         000030732115         Propietario         MALPUD QUENGUAN MARIA-DEL-ROSARIO           Direccion         PROTERILLO         PROTERILLO         Propietario         MALPUD QUENGUAN MARIA-DEL-ROSARIO                                                                                                    |           |
| Referencia         000100010023001         Documento         000030732115         Propietario         MALPUD QUENGUAN MARIA-DEL-ROSARIO           Direccion         PROTERILLO         PROTERILLO         PROTERILO         PROTERILLO         PROTERILLO                                                                                                    |           |
| Direccion PROTERILLO                                                                                                    |           |
|                                                                                                    |           |
|                                                                                                    | Página: 1 |
| Periodo Concepto                                                                                                    | Va        |
| 2012 IMPUESTO PREDIAL UNIFICADO                                                                                                    | 13.       |
| 2012 SOBRETASA BOMBERIL                                                                                                    |           |

Figura 12 Cuadro de Nota Crédito Periodo, Concepto, Valor.

304 1624 - 301 5379519 areacomercial@comercializadora-s3.com

@

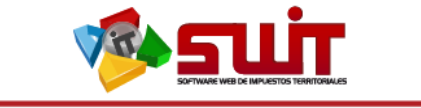

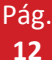

## 6.7 VISUALIZACIÓN DE LA NOTA ESPECIAL

| 6     |       | NOTA | <b>ESP</b><br>n texto la | ECIA      | L<br>sirve de ( | descripcio | on para la trans | accion         |            |                   |                 |                 |
|-------|-------|------|--------------------------|-----------|-----------------|------------|------------------|----------------|------------|-------------------|-----------------|-----------------|
| Ð     | •     | Bus  | car en                   | Descrip   | ocion -         | valor      | Contiene         |                |            |                   |                 | i.              |
| Edit. | Cons. | Apr. | Rev.                     | Impr.     | Apli.           | Can.       | Clase            | Consecutivo    | Fecha      | Descripcion       | Referencia      | Propietario     |
|       | ₽     | 6    | 5                        | ).<br>Ref | ø               | Ø          | PRESCRIPCION     | 17085110000004 | 26/01/2017 | SE PRESCRIBE 2012 | 000100010023001 | MALPUD QUENGUAN |

**EDITAR:** Para efectos de corregir la información suministrada.

**CONSULTAR:** Aquí consultamos y observamos la Nota especial.

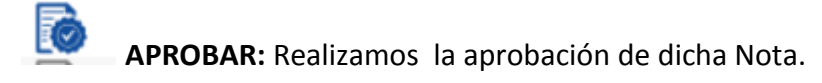

**REVERTIR**: Para efectos de reversión en el la aplicación de la Nota Especial.

**IMPRESIÓN:** En este icono se imprime la resolución de prescripción o devolución.

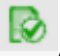

**APLICAR:** En este icono se aplica la Nota Especial.

**CANCELAR:** En este icono se cancela la Nota Especial.

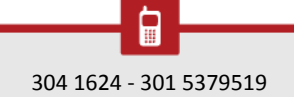

(a)

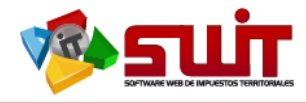

| PUBLICA DE COLOMBIA<br>DEPARTAMENTO DE NARIÑO                                  |                                                       | RESOLUCION MEDIANTE LA CUAL SE CONCEDE LA<br>PRESCRIPCIÓN DE UNA DEUDA DE IMPUESTO PREDIAL<br>UNIFICADO |                  |          |                   |           |  |
|--------------------------------------------------------------------------------|-------------------------------------------------------|----------------------------------------------------------------------------------------------------|------------------|----------|-------------------|-----------|--|
|                                                                                |                                                       | No. 17085110000004                                                                                      |                  |          | FECHA: 2017-01-26 |           |  |
| ALCALDIA MUNICI                                                                | PAL DE IPIALES                                        |                                                                                                    |                  |          |                   |           |  |
| SECRETARÍA DE HACI                                                             | ENDA MUNICIPAL                                        | EXPEDIENTE: 000100010023001                                                                             |                  |          |                   |           |  |
| IMPUESTO                                                                       | PREDIAL U                                             | NIFICADO                                                                                                | REFERENCIA CATAS | TRAL     | 000100010023001   |           |  |
| Titular Predio:                                                                | MALPUD QUENGUAN                                       | N MARIA-DEL-ROSAR                                                                                       | io               |          |                   |           |  |
| NIT o C.C.:                                                                    | 000030732115                                          |                                                                                                    |                  |          |                   |           |  |
| Dirección del Predio:                                                          | PROTERILLO                                            |                                                                                                    |                  |          |                   |           |  |
| Periodos Gravables:                                                            | 2012                                                  |                                                                                                    |                  | Valor de | la Deuda          | \$ 13.994 |  |
| Titular Predio:<br>NIT o C.C.:<br>Dirección del Predio:<br>Periodos Gravables: | MALPUD QUENGUAN<br>000030732115<br>PROTERILLO<br>2012 | NARIA-DEL-ROSAR                                                                                         | IO               | Valor de | 0<br>la Deuda     | \$ 13.994 |  |

El suscrito Secretario de Hacienda del Municipio de Ipiales, Nariño en uso de las facultades que le fueron conferidas mediante los artículos 282, 340,352, 353 y 403 del Acuerdo Municipal Nº 027 de Diciembre 09 de 2004 (Estatuto Tributario Municipal), y

#### CONSIDERANDO:

PRIMERO: Que MALPUD QUENGUAN MARIA-DEL-ROSARIO, es contribuyente del IMPUESTO PREDIAL UNIFICADO, por ostentar la calidad de propietario y/o poseedor del predio identificado con referencia catastral 000100010023001.

SEGUNDO: Que el contribuyente mediante escrito, solicita la prescripción de la acción de Cobro por concepto de impuesto predial unificado del predio identificado con referencia catastral 000100010023001, por los periodos 2012

TERCERO: Que la Prescripción de la acción de cobro puede decretarse de oficio o a solicitud del deudor, de conformidad con lo establecido en el Artículo 817 del Estatuto Tributario Nacional, el cual consagra que la acción de cobro prescribe en el término de cinco (5) años, contados a partir de la fecha en que la obligación se hizo legalmente exigible, o a partir de la fecha de la ejecutoría del acto administrativo de determinación o discusión, por lo que es procedente para su estudio.

CUARTO: Que el estado de cuenta del predio referenciado, muestra deudas por las vigencias 2012.

QUINTO: Que este Despacho se muestra de acuerdo con la solicitud presentada por el contribuyente, para lo cual procede, declarar la prescripción por las vigencias 2012 y ordena dar aplicación en la base de datos del Impuesto Predial Unificado, las deudas y las vigencias legalmente prescritas.

En mérito de lo anterior,

#### RESUELVE:

PRIMERO: DECLARAR LA PRESCRIPCIÓN de las deudas por concepto de IMPUESTO PREDIAL UNIFICADO, correspondientes a los periodos gravables, 2012 del predio identificado con referencia catastral Nº 000100010023001.

SEGUNDO: ORDENAR LA APLICACIÓN DE LA NOTA CRÉDITO a la cartera del impuesto predial unificado, por el funcionario y/o contratista autorizado por la Secretaria de despacho – Hacienda, por los motivos antes mencionados por las vigencias, 2012, y por las cuantias \$ 13.994 del predio identificado con referencia catastral No 000100010023001. TERCERO: Notificar al contribuyente por correo o personalmente, de conformidad con los artículos 565 y 566-1 del Estatuto Tributario Nacional

CUARTO: Contra la presente resolución procede el Recurso de Reconsideración, el cual se podrá interponer dentro de los dos (2) meses siguientes a su notificación, de acuerdo a las formalidades que establece el Estatuto Tributario, y dirigirse ante el mismo funcionario que profirió.

#### NOTIFIQUESE Y CÚMPLASE

#### GIOVANNY BLADIMIR ACOSTA BENAVIDES Tesorero General

sorero General

| CONSTANCIA DE NOTIFICACIÓN   |                                                      |           |          |         |  |  |  |  |  |
|------------------------------|------------------------------------------------------|-----------|----------|---------|--|--|--|--|--|
| Redbi                        | FECHA DE NOTIFICACIÓN                                | DD        | MM       | AA      |  |  |  |  |  |
|                              | Nombre de quien recibe:                              |           |          |         |  |  |  |  |  |
| Firma                        | No. Identificación:                                  |           |          |         |  |  |  |  |  |
|                              |                                                      |           |          |         |  |  |  |  |  |
| ELABORO                      | REVISÓ PROFESIONAL UNIVERSITARIO(E) APROBO SECRETARI | O DE DESP | ACHO(HAC | (IENDA) |  |  |  |  |  |
|                              |                                                      |           |          |         |  |  |  |  |  |
| PROYECTO: INGENIERO SISTEMAS |                                                      |           |          |         |  |  |  |  |  |

Figura 13. Resolución impresa

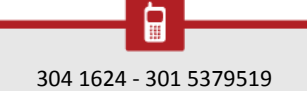

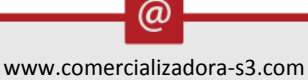

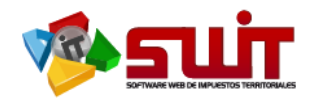

En el momento de aplicar nos despliega nuevamente un cuadro donde tenemos que suministra información de aplicación correspondiente al funcionario que realizo la Nota Especial el cargo de este y se carga el archivo previamente escaneado de la resolución de prescripción o devolución si es el caso, esta debe estar debidamente firmada por el contribuyente y el secretario de hacienda o persona autorizada.

Nota Contable Informacion del Solicitante MARIA QUEEGUAN Segundo Nombre Primer Apellido Primer Nombre Segundo Apellido Tipo de Solicitante PROPIETARIO Telefono/Celular 30000000 26/01/2017 Fecha de Solicitud Numero de Documento EL PORTILLO NARIÑO IPIALES Direction Departamento Municipio Informacion del Contribuyente Propietario MALPUD QUENGUAN MARIA-D... Codigo 000100010023001 Documento 000030732115 Direccion PROTERILLO Información General 26/01/2017 PAGOS NO APLICADOS 5043 Causal No. Nota Fecha SE PRESCRIBE 2012 Descripcion 13.994 Valor Total Información de Aplicaciór Cargo Anexo Seleccionar archivo No se eligió archivo Funcionario Cancelar

Procedemos a hacer click en botón de confirmar.

## 6.6. VERIFICACIÓN DE LA APLICACIÓN DE LA NOTA ESPECIAL

Nos trasladamos nuevamente al modulo de atención al contribuyente y consutamos el estado de cuenta buscamos el periodo al cual le aplicacamos la nota especial la cual debe verse reflejada en la columna de credito en caso de prescripción y de ser devolución se refleja en columna de debito siempre y cuando se acredite dicho saldo a favor.

| Estado de Cuenta | Pagos Aplicados           | Notas Crédito | Notas Débito |           | Vovedades | Paz y Salvos | Facturas   | Docu     |
|------------------|---------------------------|---------------|--------------|-----------|-----------|--------------|------------|----------|
| Buscar en Conc   | epto valor (Todos)        |               | •            |           |           |              |            |          |
| Periodo          | Concepto                  |               | Base         | Tarifa    | Facturado | Pagado       | Acreditado | Debitado |
| 2017             | IMPUESTO PREDIAL UNIFICAD | 0             | 1.590.000    | 10,00 MIL | 15.900    | 0            | 0          | c        |
| 2017             | SOBRETASA BOMBERIL        |               | 15.900       | 2,00 %    | 318       | 0            | 0          | ¢        |
| 2016             | IMPUESTO PREDIAL UNIFICAD | 0             | 1.544.000    | 10,00 MIL | 15.440    | 0            | 0          | c        |
| 2016             | SOBRETASA BOMBERIL        |               | 15.440       | 2,00 %    | 309       | 0            | 0          | c        |
| 2015             | IMPUESTO PREDIAL UNIFICAD | 0             | 1.499.000    | 10,00 MIL | 14.990    | 0            | 0          | c        |
| 2015             | SOBRETASA BOMBERIL        |               | 14.990       | 2,00 %    | 300       | 0            | 0          | c        |
| 2014             | IMPUESTO PREDIAL UNIFICAD | 0             | 1.455.000    | 10,00 MIL | 14.550    | 0            | 0          | ¢        |
| 2014             | SOBRETASA AMBIENTAL       |               | 1.455.000    | 1,50 MIL  | 2.183     | 0            | 0          | ¢        |
| 2014             | SOBRETASA BOMBERIL        |               | 14.550       | 2,00 %    | 291       | 0            | 0          | ¢        |
| 2013             | IMPUESTO PREDIAL UNIFICAD | 0             | 1.413.000    | 10,00 MIL | 14.130    | 0            | 0          | ¢        |
| 2013             | SOBRETASA BOMBERIL        |               | 14.130       | 2,00 %    | 283       | 0            | 0          | ¢        |
| 2012             | IMPUESTO PREDIAL UNIFICAD | 0             | 1.372.000    | 10,00 MIL | 13.720    | 0            | 13.720     |          |
| 2012             | SOBRETASA BOMBERIL        |               | 13.720       | 2,00 %    | 274       | 0            | 274        | c        |

Figura 15. Estado de cuenta.

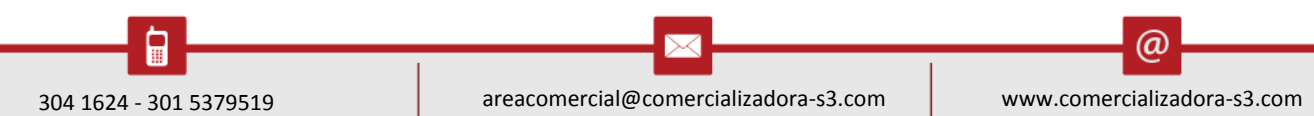

Figura 14. Cuadro de Información de la aplicación.